## 総合情報管理システム(JAMTIS)生涯教育履修点数歴印刷手順

- 総合情報管理システム(JAMTIS)へ会員番号、パスワードを入力しログインする。
   ※パスワードを紛失した場合は締切日までに申請書が提出できるよう、パスワードの再発行を受けること。
   ※パスワードの再発行は郵送で通知する。電話やメールでの対応はいたしません。
- 2. 初期画面一個人情報参照

| () Es • () • 1 ()                            | ① 検索      ◆     →     お気に入り                      | 🙆 🚓 · 📐 🖬 · 🗔 🗐                                      | 38                           |                     |
|----------------------------------------------|--------------------------------------------------|------------------------------------------------------|------------------------------|---------------------|
| FUX(D) Chttps://jemtis.jemtor                | jp/jamtis/menu/mn_index.asp                      |                                                      | ~                            | 💉 🛃 移動 リンり 🕴        |
| 🌮 Marae                                      | ●=== <b>ブラウザの「戻る」「 i</b><br>新回JAMTISIC 入った日時【200 | === ブラウザの「戻る」「進む」は 使用しないで下さい ===●                    |                              | JAMTIS              |
| 会員<br>ご意見(ご質問は、                              | 会員No < ご> 会員名<br>【 日朝技からのお知らせ 】                  | < `> 統師会< >                                          |                              |                     |
| iants200ant.or.m まで。<br>Go <u>ガイダンス</u>      | JAMTIS                                           | JAMTIS                                               | JAMTIS                       | 2007/07/18 18:22:15 |
| Go JAMTISSEA<br>→ 会員入口へ                      | JAMT                                             | ====== 日臨技からのお                                       | 知らせ ======                   | JAMTIS              |
|                                              | JAMTI (251                                       | 11らせ】                                                |                              | JAMTIS              |
| 【枝師会事務局】<br>Ge 秋師会事務局参照                      | JAMT」 日臨                                         | 技臨床検査精度管理調査フォト<br>統計を <u>http://jamtqc.jamt.or.j</u> | サーベイ正解、<br>ip/jamtgc/で掲載していま | A. JAMTIS           |
| 【日臨技名簿】<br>Go _ 說読名簿                         | JAMTIS                                           | JAM115                                               | JAMITIS                      | JAMTIS              |
| <u>60</u> <u>含員名換</u> 775<br>【個人情報】          | JAMTIS                                           |                                                      |                              |                     |
| Go<br>(個人)情報会照<br>Go<br>(個人)情報会照             | JAMTIS                                           | ダを変更した場合は、 八回先行力<br>【所属技師会】                          |                              | JAMTIS              |
| 【 住常】                                        | JAMTIS                                           | 【 会員№ 】<br>【 会員名(※1)】                                | AMTIS                        |                     |
| <u>60</u> <u>学会演器技会</u> 5<br>【学会】            | JAMTIS                                           | (※1)氏名の誤りは「個人情報変                                     | で更」で変更可能です。                  |                     |
| 60 <mark>注册登禄/发更</mark><br>60 <u>秒後登禄/发更</u> | JAMTIS                                           | JAMTIS                                               |                              |                     |
| 【生 <b>狂教</b> 有】<br>Go <u>行事検索/事前申达</u>       | JAMTIS                                           | JAMTIS                                               |                              |                     |
| JAMTIS                                       | JAMTIS                                           |                                                      |                              |                     |

2. 生涯教育履修歴

| ://jamtixjamtorjp/jamtix/menu/mo_index.asp                                                                                                    |                                                                                                    |                                                                          |                                                                                              | 🖌 🛃 移動                       |
|----------------------------------------------------------------------------------------------------|----------------------------------------------------------------------------------------------------|--------------------------------------------------------------------------|----------------------------------------------------------------------------------------------|------------------------------|
|                                                                                                    | 「進む」は使用しないで下さい ===●<br>2007/06/12 17:29:01 ]                                                                                     | JAMT                                                                     |                                                                                              |                              |
| 1.まで。 会員No < 2 > 会員:<br>【 会員:情報】                                                                                                    | \$<                                                                                                    | > JAMT                                                                   |                                                                                              |                              |
| JAMTIS                                                                                                    | JAM会員加                                                                                                    | 专我 JAM7                                                                  | TS                                                                                           | JAMT                         |
| JAMTIS                                                                                                    | JAM 会員No. **                                                                                                    | ••••••JAMT                                                               | IS                                                                                           | JAMT                         |
| [7].S<br><u>60 変更歴 60 大金</u> 版<br><u>月参照</u>                                                                                                    | 医 60 後員歴 60 移動/その                                                                                                    | の他歴 🔤 司会/)                                                               | <u>*長歴</u> <b>6</b> •【生涯                                                                     | <u> 該有限修應</u>                |
| TIS INNITIS                                                                                                    | 「イルバイ」の登録日                                                                                                    | [ 2000/09/08 4:50:29                                                     | ] 景終更新日[2006                                                                                 | 412/18 15:58:5-              |
|                                                                                                    | ● 自宅会                                                                                                    | 2月●                                                                      |                                                                                              |                              |
| [7].5 ・・・ 会員分類・・・                                                                                                    |                                                                                                    |                                                                          |                                                                                              |                              |
| 初回入会年度                                                                                                    |                                                                                                    | 大会日                                                                      | 1970/04/0                                                                                    | 1                            |
| 夏日間技分類                                                                                                    | 正会員                                                                                                    | Web權限                                                                    | 会員権限                                                                                         |                              |
|                                                                                                    |                                                                                                    |                                                                          |                                                                                              |                              |
| 照 … 会員情報 …                                                                                                    |                                                                                                    |                                                                          |                                                                                              | 7.15.16.277                  |
| 照<br>更<br>氏名                                                                                                    |                                                                                                    |                                                                          |                                                                                              | 7.4.4.177                    |
| E      E      E      E      E      E      E      E      E      E      E      E      E      E      E      E      E     E     E     E   | r Art. etc.<br>P<br>San an - Art. etc.                                                                                           | JAMT                                                                     | 15                                                                                           | JAMT                         |
| 照 ・・・ 会員情報・・・<br>更 氏名     氏名 カナ     た名 カナ     佐车月日                                                                                                    | 1944/03/31                                                                                                    | (任別)                                                                     | 15                                                                                           | JAMT.                        |
|                                                                                                    | 1944/03/31                                                                                                    | 作生別                                                                      | //S<br> 男性                                                                                   | JAMT.<br>JAMT.               |
| E<br>E<br>E                                                                                                    | 1944/03/31<br>北海道                                                                                                    |                                                                          | //S<br> 男性<br>//S                                                                            | JAMT.<br>JAMT.               |
| E     E     E     E     A     E     A     E     A     E     A     E     A     E     A     D     C     A     C     A     C     A     C     A     C     C | 1944/03/31<br>北海道<br>北海道                                                                                                    | 任別                                                                       | <del>//S</del><br>男性<br>//S                                                                  | JAMT<br>JAMT<br>JAMT         |
|                                                                                                    | 1944/03/31<br>北海道<br>北海道<br>利闻鼎地区                                                                                                | ノAMT<br>性別<br>ノAMT                                                       | /S<br>男性<br>//S                                                                              | JAMT<br>JAMT<br>JAMT         |
| <ul> <li></li></ul>                                                                                                    | 1944/03/31<br>1944/03/31<br>北海道<br>北海道<br>北海道<br>礼海地区<br>法(移領会にとって希望通知に)3                                                        | (任別<br>)<br>(任別<br>(ガスハイ)                                                | 75<br>馬性<br>75<br>75                                                                         | JAMT<br>JAMT<br>JAMT         |
| <ul> <li></li></ul>                                                                                                    | 1944/03/31<br>1944/03/31<br>北海道<br>北海道<br>北海道<br>礼師会地区<br>法(技師会によって希望通りに)<br>自父へ都送                                               | 性別<br> <br>低別<br>(付されない場合もあ                                              | 月月<br>月<br>月<br>月<br>月<br>月<br>日<br>月<br>日<br>日<br>日<br>日<br>日<br>日<br>日<br>日<br>日<br>日<br>日 | JAMT<br>JAMT<br>JAMT         |
| <ul> <li></li></ul>                                                                                                    |                                                                                                    | 性別<br> <br>利されない場合もあ                                                     | 7.9<br>男性<br>7.9<br>初ます)・・・                                                                  | JAMT<br>JAMT<br>JAMT         |
| <ul> <li></li></ul>                                                                                                    | 1944/03/31<br>1944/03/31<br>北海道<br>北海道<br>礼(現地区<br>法(技師会によって希望通いに対<br>自宅へ郵送<br>自宅へ郵送<br>反                                        | 作知<br>作知<br>がかかが<br>またされない場合もあ<br>したれない                                  | 75<br>男性<br>75<br>刻ます)・・・<br>75                                                              | JAMT<br>JAMT<br>JAMT<br>JAMT |
| <ul> <li></li></ul>                                                                                                    | 1944/03/31<br>1944/03/31<br>北海道<br>北海道<br>北海道<br>北海道<br>北海道<br>北部道<br>北部道<br>北部道<br>北部道<br>北部道<br>北部道<br>北部道<br>北部道<br>北部道<br>北部 | 作則<br>「<br>イ<br>イ<br>イ<br>イ<br>イ<br>イ<br>イ<br>イ<br>イ<br>イ<br>イ<br>イ<br>イ | 75<br> 馬性<br>75<br>初ます)・・・<br>75                                                             | JAMT<br>JAMT<br>JAMT<br>JAMT |

3. 生涯教育履修歴を印刷する。

| D) 🐻 https://inwtician/a                       | in Comtin Amore Amori aday pap                                 |                                    |                              |                    | 1 1820 U.S.  |
|------------------------------------------------|----------------------------------------------------------------|------------------------------------|------------------------------|--------------------|--------------|
| 会員                                             | ●=== プラウザの「戻る」「進わ                                              | 」は使用しないで下さい ===●                   | JAMTIS                       | J.                 | AMTTS        |
| ・ご質問は、<br><u>Ginatorio</u> まで。<br><u>1イダンス</u> | 前回JAMTISに入った日時[2007/0<br>変員No 2 2 変員名 <<br>【 会員情報】-【 生涯数有履修歴 : | 06/1217:29:01]<br>)> 技師宮<  ><br>】  |                              |                    |              |
| AMTIS委出会<br>合員入口へ                              | JAMTIS                                                         | 人生涯教育                              | 履修歴 778                      | J                  | AMTIS        |
| HAMTIS                                         | <u> </u>                                                       | JAMTIS                             |                              |                    |              |
| 会事務局]<br>法師会事務局委照                              | JAMTIS                                                         | ・・会員情報・・・<br>会員分類 正会員              |                              | $J_{2}$            | 4MTIS        |
| 技名簿] // S<br>創設名簿                              | JAMTIS                                                         | ≩員No (*****?  会員名 *****            | )                            | 修表                 | MTIS         |
| <u>《日名簿</u> 775<br>情報]                         | JAMTIS                                                         | 年度 展<br>年度 A B 基                   | 修点数<br>5键 C 専門 <sup>IS</sup> | 了示<br>年さ           | MTE          |
| <u>(スワード変更</u><br>国人情報会照<br>国人情報の更             | JAMTIS                                                         | 平成9年度 fi<br>平成12年度 fi              |                              | 度れ<br>をた           | MTIS         |
|                                                | JAMTIS                                                         | 中成15年度1<br>平成18年度1                 | 拿了<br>拿了<br>了                | 確<br>認             | MTR          |
| 学会這題検索                                         | JAMTIS                                                         | 平成19年度     0     0       合計     30 | 30 0 30 7S                   | する                 | MTIS         |
| 1 <u>11112禄/文更</u><br>1 <u>11112禄/文更</u>       | J                                                              | 平成19年月                             | ŧ                            |                    | TIS          |
| 数有] /////S                                     | 開催日<br>2007/05/17 平成19                                         | 行事名)<br>年度 日本臨床衛生検査技師<br>日本医学辞本学会  | <br>時会 第1回定期総会               | 参加形式 点<br>参加 基础    | 数<br>差30 77/ |
| AMTTO-                                         | AM///S                                                         | JAMTIS                             | JAMTIS                       | क्राम   क्वा<br>]: | AMTIS        |
| AMTIS                                          | TAMTTS                                                         |                                    |                              |                    |              |